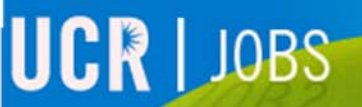

STATE OF THE OWNER OF THE ADDRESS OF THE OWNER OF THE OWNER OWNER OF THE OWNER OWNER

UCRIVERSIDE

## UCR JOBS

# Documents: Managing your documents

### **Click on the "Documents" section**

This section allows you to store multiple versions of your cover letter and resume.

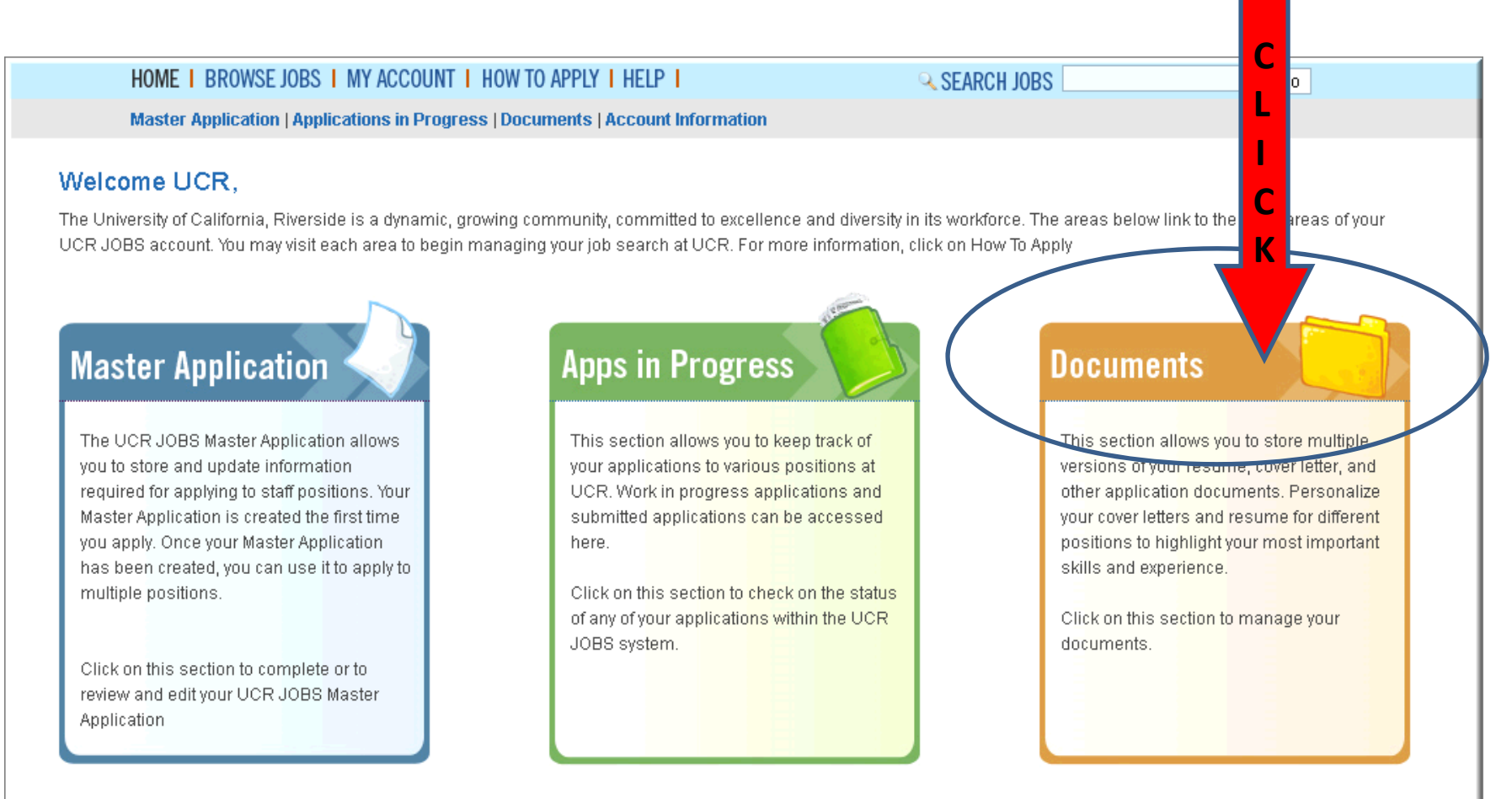

### **Managing your Documents**

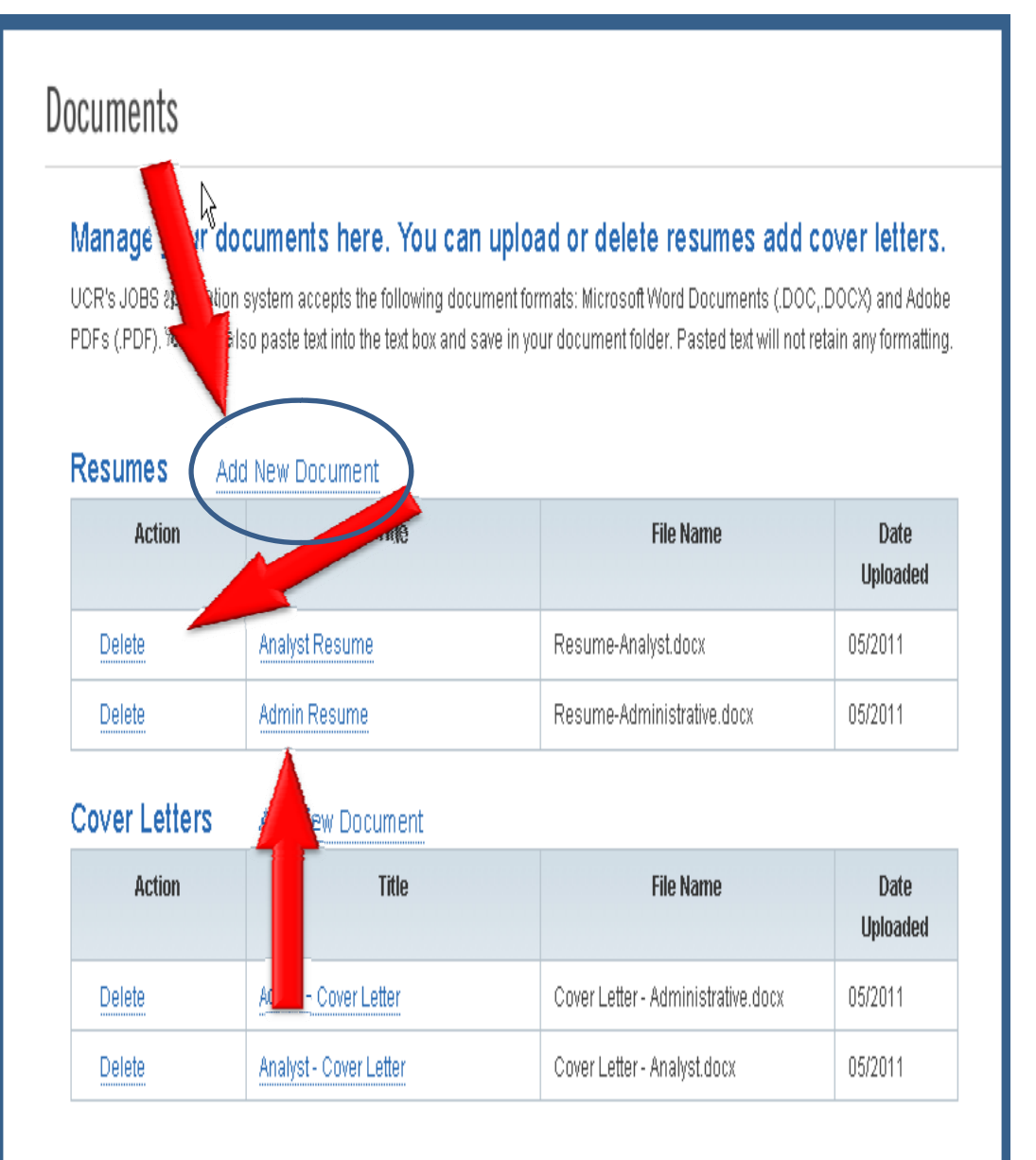

UCR's JOBS application system accepts documents in the following formats: .doc, .docx and .pdf. If you paste your documents into the system your document formatting will not be retained.

- Click on "Add New Document" in order to add a resume or cover letter to your document library.
- Click on "Delete" in order to remove a stored resume or cover letter.
- Click on the "Title" of your document in order to view your stored document.

#### **Documents: Add New Document - Uploading**

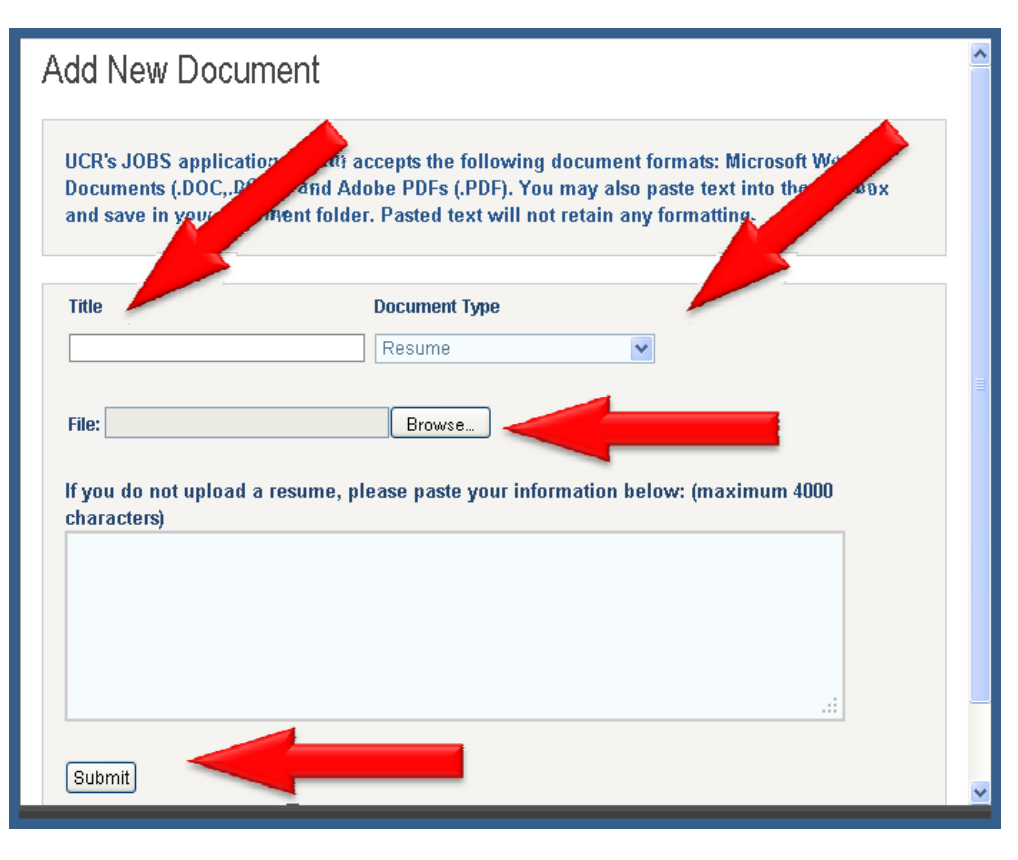

#### Cover Letters Add New Document

| Action | Title                  | File Name                          | Date<br>Uploaded |
|--------|------------------------|------------------------------------|------------------|
| Delete | Admin - Cover Letter   | Cover Letter - Administrative.docx | 05/2011          |
| Delete | Analyst - Cover Letter | Cover Letter - Analyst.docx        | 05/2011          |

#### Uploading a new document:

- Enter the Title of your new document.
- Select the type of document you wish to upload and add to your document library: Resume or Cover Letter
- Browse your computer and select the document you would like to upload (.doc, .docx, or .pdf only).
- Click "Submit"

Your document will now appear in your document library.

#### **Documents: Add New Document – Pasting Text**

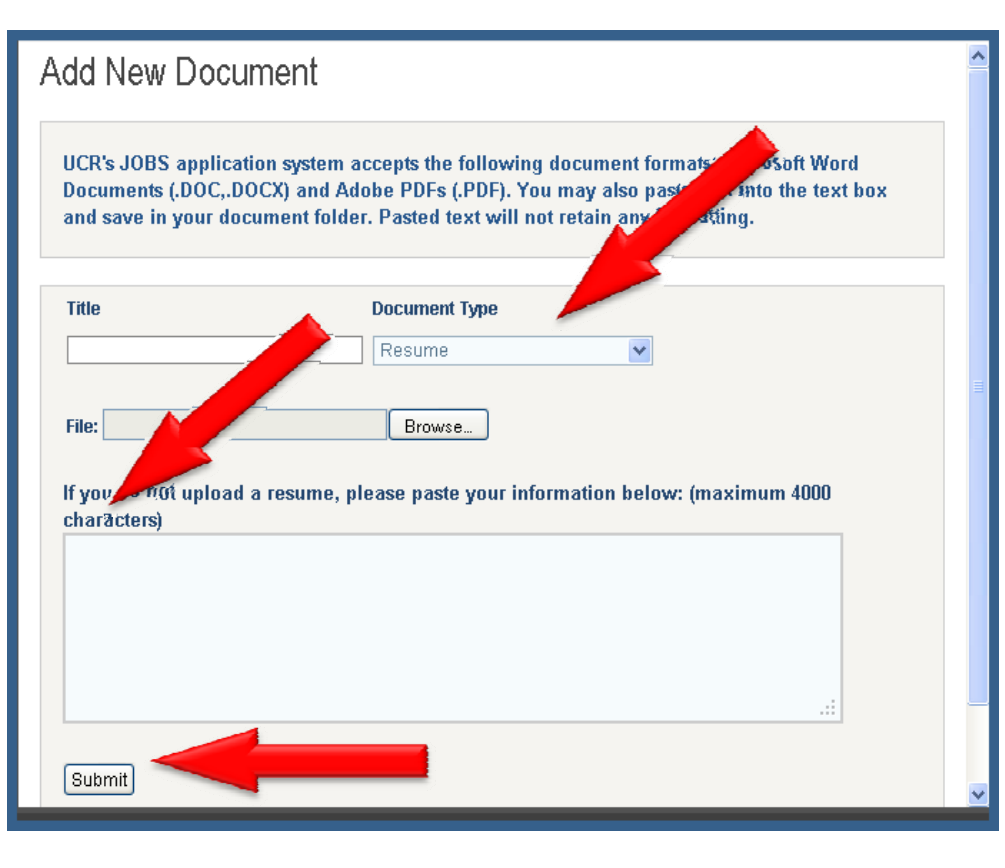

Cover Letters Add New Document

| Action | Title                  | File Name                          | Date<br>Uploaded |
|--------|------------------------|------------------------------------|------------------|
| Delete | Admin - Cover Letter   | Cover Letter - Administrative.docx | 05/2011          |
| Delete | Analyst - Cover Letter | Cover Letter - Analyst.docx        | 05/2011          |

Pasting plain text :

- Select the type of document you would like to add to your document library.
- Paste plain text into the text box.
- Click "Submit"

NOTE: Pasted text will not retain formatting.

Your document will now appear in your document library.

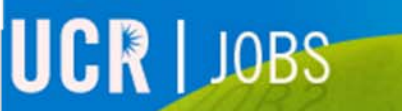

Thank you

UCRIVERS

Please visit the UCR JOBS website for additional video tutorials. <u>http://jobs.ucr.edu</u>